# E-Signatures & Paperless Rentals

In this guide, you will learn StorageMart's process for Walk-In Paperless Rentals.

|   | Part 1: MIM Module (Walk-In)                                                                                                    |
|---|----------------------------------------------------------------------------------------------------|
| 1 | First, select "New Rental," on the far right of the screen of Rental Manager.                                                                                                    |
|   | Rental Manager Closings Leads Rent-It-Nows Customers Utilities - 📩 AC4126 -                                                                                                    |
|   | 0112 V New Lead New Rental                                                                                                    |
|   | If the customer is already a lead, find the customer in the system, select "Details",                                                                                                    |
|   | Details                                                                                                    |
|   | and then, <b>"Rent Unit"</b> .                                                                                                    |
|   | Actions 3 Calls Notes 2 O Edit Customer O Rent Unit Cancel Hold                                                                                                    |
| 2 | Complete the <b>New Rental</b> form with the customer.<br>Then, click " <b>Start Rental."</b>                                                                                                    |
|   | New Rental - #0112                                                                                                    |
|   | By Unit Type By Unit                                                                                                    |
|   | Select Customer New Customer Version New Customer Version New Customer |
|   | Rental Type Walk-In Rental                                                                                                    |
|   | Select Unit Type 5x10-Self Storage Drive-Up - Stz V                                                                                                    |
|   | Select Unit 153 V<br>Start Rental Show SiteMap                                                                                                    |

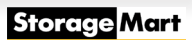

|                                                                                                    |                                                                                                    |                                                               |                                         | Storagemart                                                                                               |                                                                                        |  |  |
|----------------------------------------------------------------------------------------------------|----------------------------------------------------------------------------------------------------|---------------------------------------------------------------|-----------------------------------------|----------------------------------------------------------------------------------------------------|----------------------------------------------------------------------------------------|--|--|
| Personal                                                                                                    |                                                                                                    |                                                               |                                         | Columbia, MO 6                                                                                            | 5203                                                                                   |  |  |
| First Name                                                                                                    | L                                                                                                    | ast Name                                                      |                                         | MOVE-IN KEY: 0112-                                                                                        | 167079                                                                                 |  |  |
| Amanda                                                                                                    |                                                                                                    | Campbell                                                      |                                         | VERSION 141020                                                                                            |                                                                                        |  |  |
| Address                                                                                                    | A                                                                                                    | Address 2                                                     |                                         | UNIT INFO                                                                                                 | UNIT INFORMATION                                                                       |  |  |
| 215 N Stadium Blvd                                                                                                    |                                                                                                    | Address 2                                                     |                                         | Rental Type                                                                                               | Walk-in Rental                                                                         |  |  |
| lipcode                                                                                                    | State                                                                                                   | c                                                             | City                                    | Type:                                                                                                    | Self Storage Drive-Up                                                                  |  |  |
| 65203-1160                                                                                                    | Missouri                                                                                                | ~                                                             | Columbia                                | Size:                                                                                                    | 5x10                                                                                   |  |  |
| 00200 1100                                                                                                    | Missouri                                                                                                |                                                               | oolumbia                                | Pricing:                                                                                                  | Standard                                                                               |  |  |
|                                                                                                    |                                                                                                    |                                                               |                                         | Rate 😧 :                                                                                                  | \$79.99                                                                                |  |  |
|                                                                                                    |                                                                                                    |                                                               |                                         |                                                                                                    |                                                                                        |  |  |
| andline Phone                                                                                                    | Cellular P                                                                                              | hone                                                          |                                         | Due Today ():                                                                                             | \$78.33                                                                                |  |  |
| andline Phone                                                                                                    | Cellular P                                                                                              | hone<br>73)449-0091                                           | ~                                       | Due Today 1:<br>Unit No.:                                                                                 | \$78.33<br>153                                                                         |  |  |
| andline Phone                                                                                                    | Cellular P                                                                                              | <b>hone</b><br>73)449-0091                                    | ~                                       | Due Today 1:<br>Unit No.:<br>Discount 1                                                                   | \$78.33<br>153<br>No Discount                                                          |  |  |
| andline Phone                                                                                                    | Cellular P                                                                                              | hone<br>73)449-0091 <br>Fax Exempt                            | ~                                       | Due Today ):<br>Unit No.:<br>Discount )<br>Move-In                                                        | \$78.33<br>153<br>No Discount ~<br>Thursday, November 11, 2021                         |  |  |
| andline Phone                                                                                                    | Cellular P                                                                                              | hone 73)449-0091  Fax Exempt  Tax Exempt                      | ✔ Number                                | Due Today ():<br>Unit No.:<br>Discount ()<br>Move-In                                                      | \$78.33<br>153<br>No Discount ~<br>Thursday, November 11, 2021<br>RINFORMATION         |  |  |
| andline Phone                                                                                                    | orage-mart.com                                                                                          | hone 73)449-0091   fax Exempt  Tax Exempt                     | Number                                  | Due Today ():<br>Unit No.:<br>Discount ()<br>Move-In<br>CUSTOMER<br>Name:                                 | \$78.33<br>153<br>No Discount ~<br>Thursday, November 11, 2021<br>RINFORMATION<br>N/A  |  |  |
| andline Phone                                                                                                    | orage-mart.com                                                                                          | hone 73)449-0091   fax Exempt Tax Exempt                      | Number<br>Move-In Date (9)              | Due Today ():<br>Unit No.:<br>Discount ()<br>Move-In<br>CUSTOMER<br>Name:<br>Address:                     | \$78.33 153 No Discount ~ Thursday, November 11, 2021 RINFORMATION N/A N/A             |  |  |
| andline Phone<br>mail Address  amanda.campbell@ste<br>Birthday  11/12/1993                                                                                                    | Cellular P<br>Cellular P<br>(5)<br>orage-mart.com                                                       | hone 73)449-0091  fax Exempt Tax Exempt N                     | Number<br>Move-In Date 9<br>11/11/2021  | Due Today ():<br>Unit No.:<br>Discount ()<br>Move-In<br>CUSTOMER<br>Name:<br>Address:<br>Phone:           | \$78.33 153 No Discount ~ Thursday, November 11, 2021 INFORMATION N/A N/A              |  |  |
| andline Phone  Table Constraints  Table Constraints | Cellular P<br>Cellular P<br>Corage-mart.com<br>Gender<br>Gender<br>Note: all dates are form<br>MMOD/YYY | hone 73)449-0091   fax Exempt Tax Exempt Tax Exempt tatted as | Number<br>Move-In Date ()<br>11/11/2021 | Due Today ():<br>Unit No.:<br>Discount ()<br>Move-In<br>CUSTOMER<br>Name:<br>Address:<br>Phone:<br>Email: | \$78.33 153 No Discount ~ Thursday, November 11, 2021 RINFORMATION N/A N/A N/A N/A N/A |  |  |

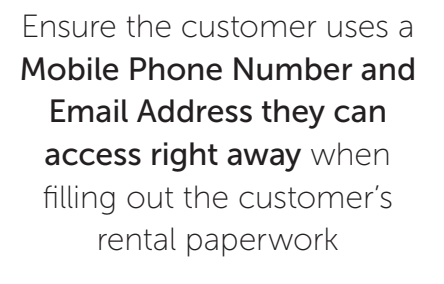

Storage Mart

> Then fill in the Secondary Contact Information page.

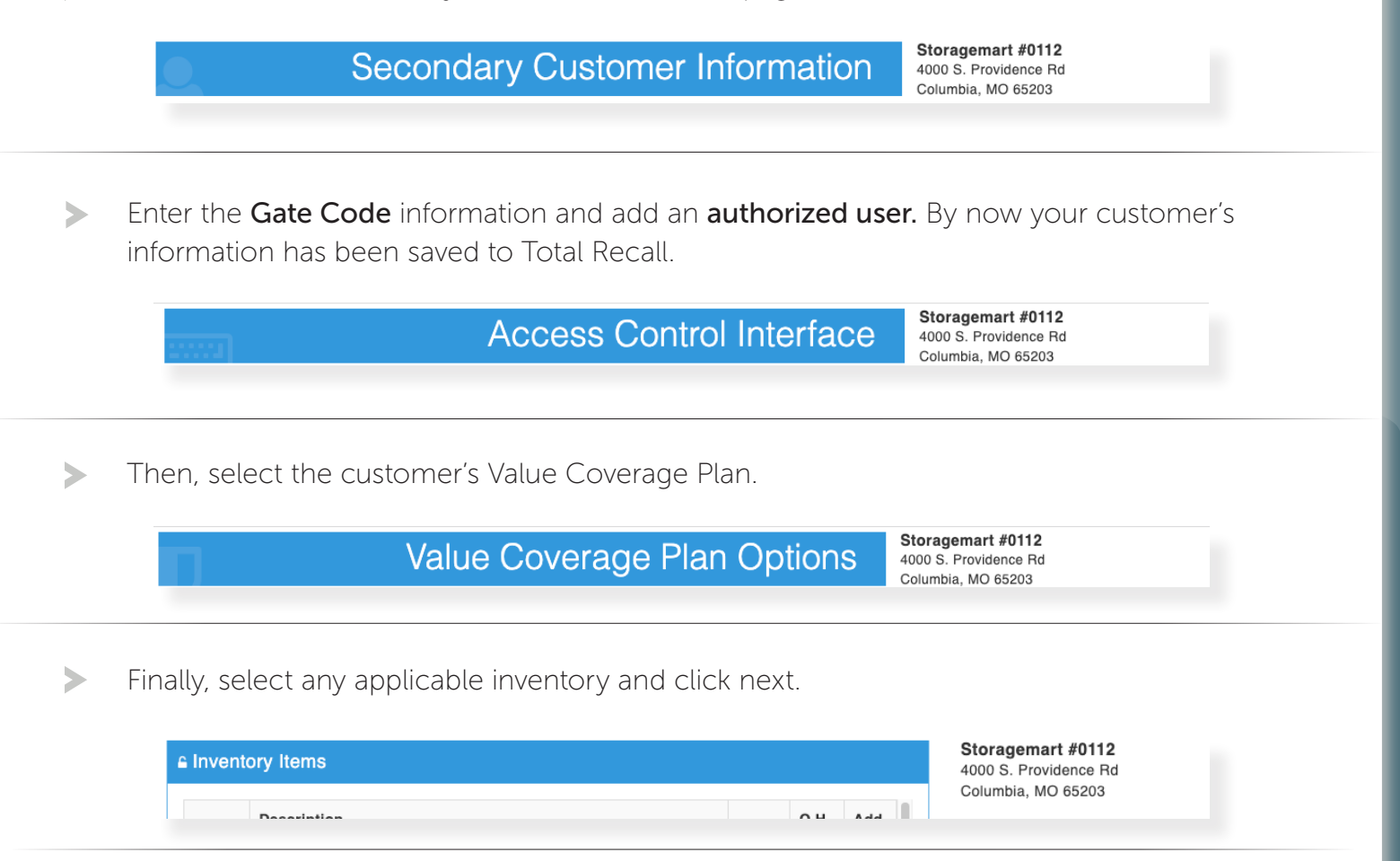

2 Walk-In, E-Signatures & Paperless Rentals

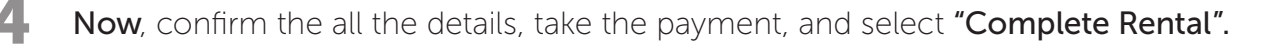

|                                                 |                                                   | Amount                                           | Тах                           | Total    | 4000 S. Provide    | #0112<br>nce Rd                  |     |
|-------------------------------------------------|---------------------------------------------------|--------------------------------------------------|-------------------------------|----------|--------------------|----------------------------------|-----|
| RENT                                            |                                                   |                                                  |                               |          | oolumbia, wo o     | 5200                             |     |
|                                                 |                                                   |                                                  |                               |          | MOVE-IN KEY: 0112- | 167079                           |     |
| Rent for unit: 153 (Nov 2021)                   |                                                   | \$79.99                                          | \$0.00                        | \$79.99  | VERSION 141020     | 21 R1555                         |     |
| Pro-rate Rent for 10 days - unit 153 (Nov 01 to | Nov 10)                                           | -\$26.66                                         | -\$0.00                       | -\$26.66 | UNIT INFO          | RMATION                          |     |
| Rent Total                                      |                                                   | \$53.33                                          | \$0.00                        | \$53.33  | Rental Type        | Walk-In Rental                   |     |
| VALUE COVERAGE PLAN OPTION                      | 4                                                 |                                                  |                               |          | Туре:              | Self Storage Drive-Up            |     |
| Value Coverage Plan for unit: 153 (Nov 2021)    |                                                   | \$0.00                                           | \$0.00                        | \$0.00   | Size:              | 5x10                             |     |
| Value Coverage Plan Total                       |                                                   | \$0.00                                           | \$0.00                        | \$0.00   | Pricing:           | Standard                         |     |
|                                                 |                                                   |                                                  |                               |          | Rate 😧 :           | \$79.99                          |     |
| MISCELLANEOUS                                   |                                                   |                                                  |                               |          | Due Today ():      | \$78.33                          |     |
| MICOLLEANLOOD                                   |                                                   |                                                  |                               |          | Unit No.:          | 153                              |     |
| Administration Fee for unit: 153                |                                                   | \$25.00                                          | \$0.00                        | \$25.00  | Discount O         | No Discount                      |     |
| Misc Total                                      |                                                   | \$25.00                                          | \$0.00                        | \$25.00  |                    |                                  |     |
|                                                 |                                                   |                                                  |                               |          | Move-In            | Thursday, November 11, 2021      |     |
| Totals                                          |                                                   | \$78.33                                          | \$0.00 \$                     | 78.33    |                    |                                  |     |
|                                                 |                                                   |                                                  |                               |          | CUSTOMER           | RINFORMATION                     | . • |
|                                                 | Payments                                          | ADD PRE-PAID                                     | MONTH(S)                      | 0 ~      | Name: A            | Amanda Campbell                  | •   |
| Total Savings: \$26.66                          | Payment Method                                    | Am                                               | ount                          |          | Address: 2         | 215 N Stadium Blvd               |     |
| Recurring Month Charge: \$94.96                 | Cash                                              | ~                                                | 78                            | 3.33     | Phone: (           | 573)449-0091                     |     |
| DUE: \$78.33                                    |                                                   |                                                  | - 4                           |          | Email:             | amanda.campbell@storage-mart.com |     |
|                                                 |                                                   | Complete Rental                                  |                               |          | CustomerId: 9      | 989699                           |     |
|                                                 | Note: If the move-in do<br>page in case there was | es not process. Press F<br>some error when the p | 5 to refresh ti<br>age loaded | ne       |                    | 🕞 Back                           |     |

### Part 2: Document Manager

On this screen you will send the customer their lease to eSign. 1

Sending the lease via Mobile SMS "text" is the preferred method.

You MUST ask for explicit consent to send the customer their lease via Mobile SMS.

Once you have selected how you will send the documents for eSignature, click

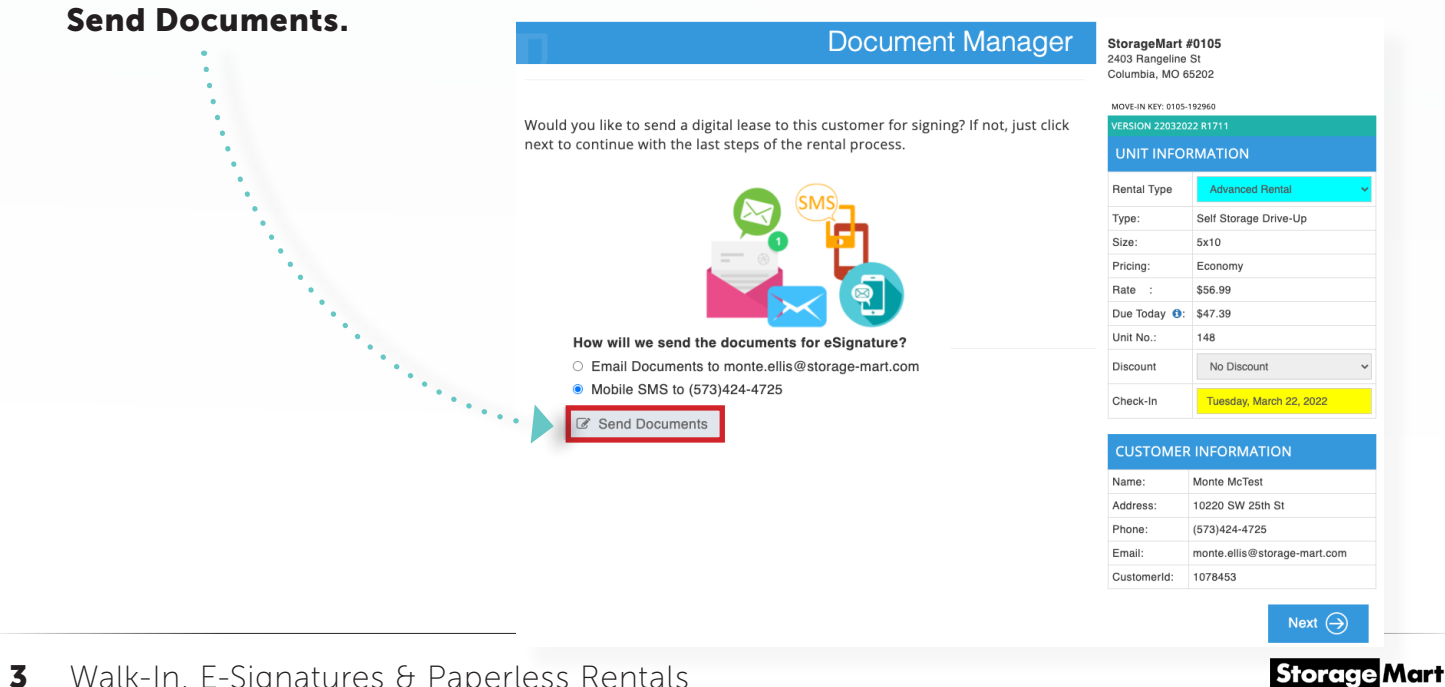

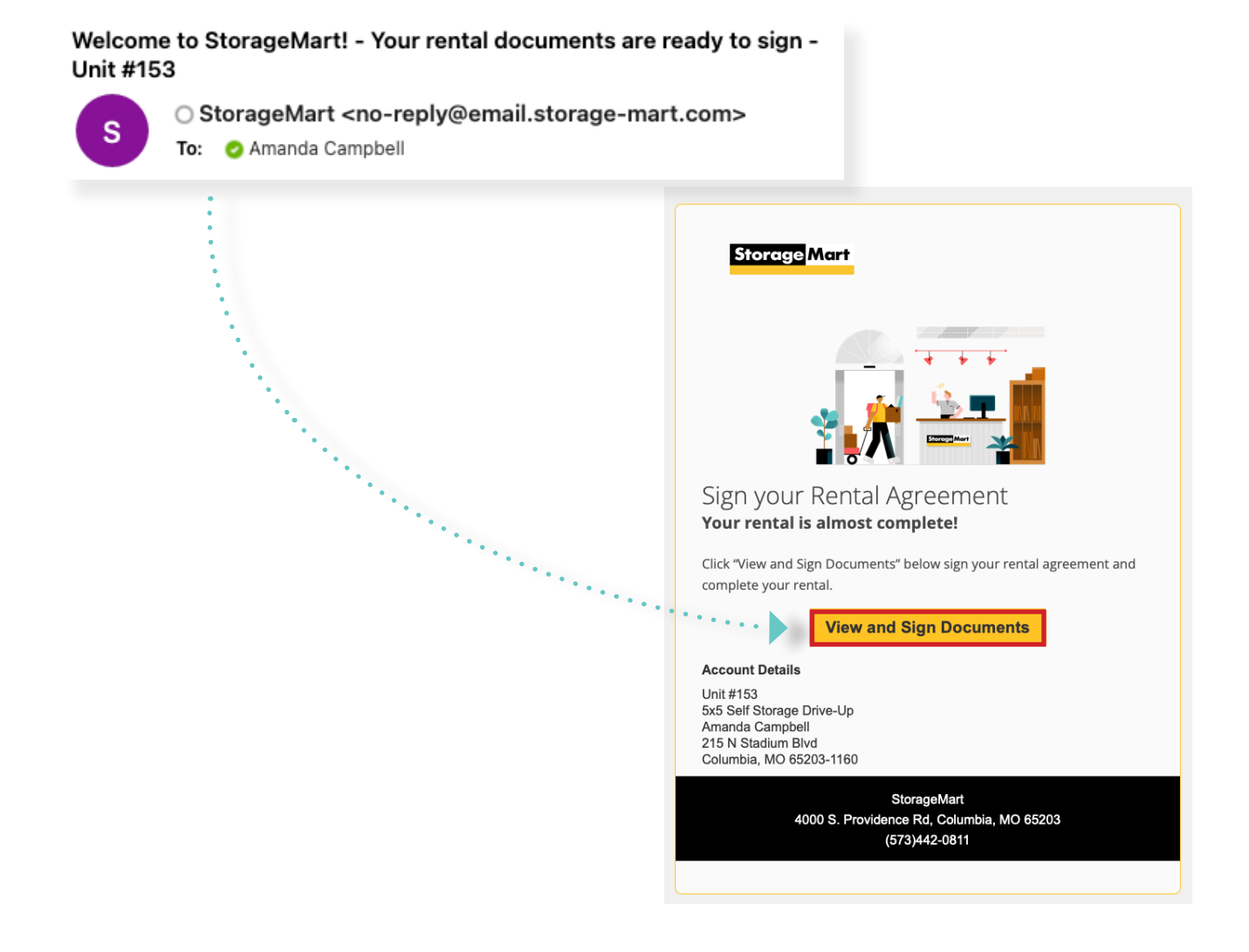

This is the text message the customer **NEEDS** to open to be able to sign their lease if **Mobile SMS has been selected**.

••••••••••

2

Welcome to StorageMart! - Your rental documents are ready to sign for Unit #153. Click the link below sign your rental agreement and complete your rental.

https://docs.storagemart.com/sign? r=618e9ffecc516142e98e bc51 3

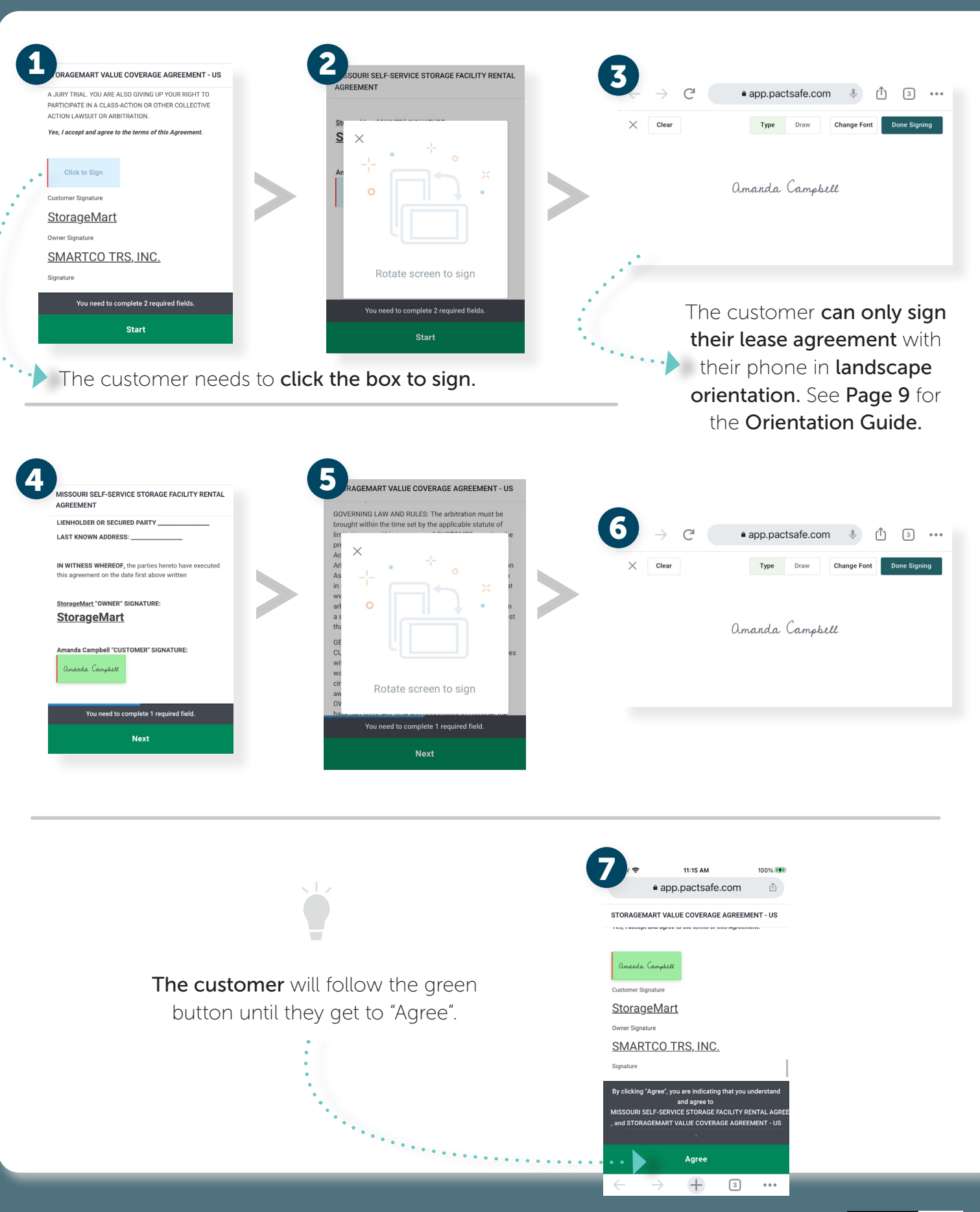

Storage Mart

Once you have sent your documents to the customer, you will see a series of pop-ups stating the following:

#0105

4

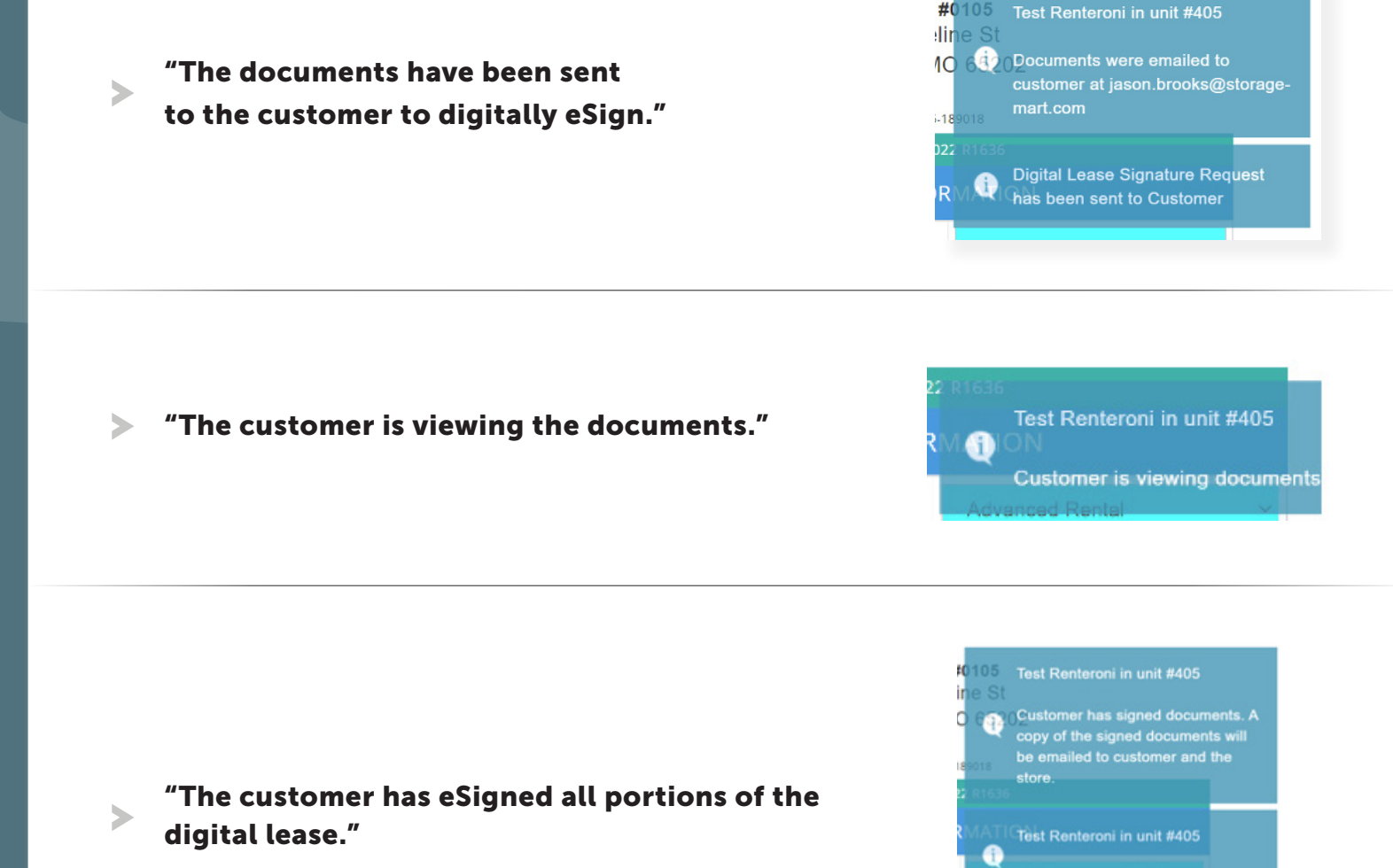

After the customer signs their lease and receives their confirmation email you will continue to click "Next" to complete the rental process.

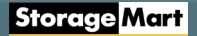

| 1 | L | The customer wil | l receive this email | with their signed | documents. |
|---|---|------------------|----------------------|-------------------|------------|
|---|---|------------------|----------------------|-------------------|------------|

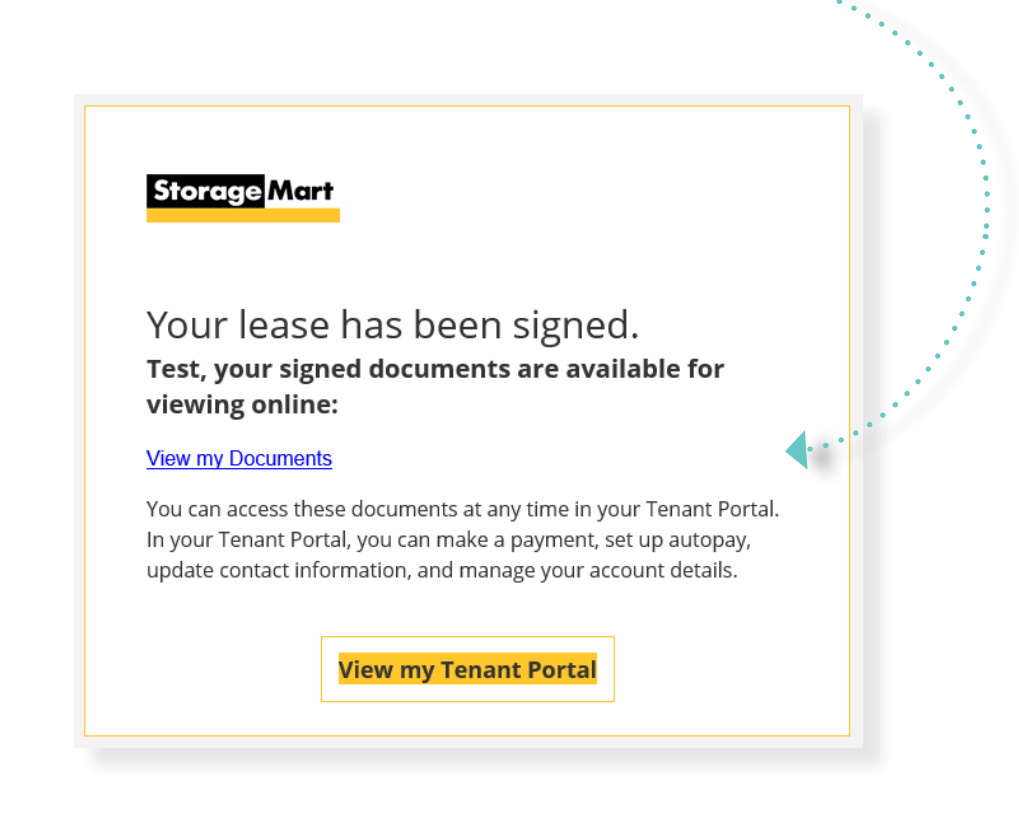

The manager will receive this email, with the customer's signed documents and will need to print and store page 1 of this document in the customer's file.

| Th                              | is document was generated as a record                                                  | d of certain co                | ontracts                      | created, accepted                                      | and stored electronically.         |
|---------------------------------|----------------------------------------------------------------------------------------|--------------------------------|-------------------------------|--------------------------------------------------------|------------------------------------|
|                                 |                                                                                        | Storage                        | Mart                          |                                                        |                                    |
| Summary of (<br>This document c | Contracts ontains the following contracts.                                             |                                |                               |                                                        |                                    |
| Title                           |                                                                                        |                                |                               | Revision                                               | ID                                 |
| MISSOURI SELF                   | SERVICE STORAGE FACILITY RENTAL AGR                                                    | EEMENT                         |                               | 1                                                      | 618eb7f5317ede4a0347f1cc           |
| STORAGEMART                     | VALUE COVERAGE AGREEMENT - US                                                          |                                |                               | 1                                                      | 618eb7f6317ede4a0347f1cf           |
| Amanda Ca                       | npbell                                                                                 | Sij<br>En<br>Mi                | gner ID:<br>nail:<br>obile #: | jordan.wright@ste<br>jordan.wright@ste<br>+12173313193 | orage-mart.com<br>orage-mart.com   |
| Date / Time:                    | Nov 12, 2021 at 7:00 PM GMT                                                            |                                |                               |                                                        |                                    |
| IP Address:<br>User Agent:      | 72.255.74.158<br>Mozilla/5.0 (iPhone; CPU iPhone OS 14_4<br>Mobile/15E148 Safari/604.1 | like Mac OS X)                 | AppleWe                       | bKit/605.1.15 (KHT                                     | ML, like Gecko) CriOS/95.0.4638.50 |
|                                 | Co<br>Nov                                                                              | ompleted by a<br>12, 2021 at 7 | ll parties<br>7:00 PM         | on:<br>GMT                                             |                                    |

2

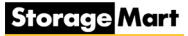

#### Part 4: Troubleshooting Lease Errors

If the customer needs to update lease information after their initial lease signing, you will need to go to the **"Customers"** tab in Rental Manager and re-issue the contract.

| Rental Manager | Closings | Leads | Rent-It-Nows Customers | Utilities 🗸 |   |          | 🕇 AC4126 🗕 |
|----------------|----------|-------|------------------------|-------------|---|----------|------------|
| 0112           | ~        |       |                        |             | N | √ew Lead | New Rental |
|                |          |       |                        |             |   |          |            |

2 Find your customer, and select the **"Lease Presentation App"** button next to their name.

| ental Manager Closings Lead  | ls Rent-It-Nows Customers | Utilities <del>-</del> |                                     | ••••                | 🖈 AC4126 🗸      |
|------------------------------|---------------------------|------------------------|-------------------------------------|---------------------|-----------------|
| 0112 ~                       |                           |                        |                                     | New                 | Lead New Rental |
| Customer Managemen           | t                         |                        |                                     |                     |                 |
| ilter Option:  Name O Unit # | Filter Value              |                        | I≣ Blank Lease I≣ Blank VC I≣ Blank | VC - No Coverage    |                 |
|                              |                           |                        |                                     |                     |                 |
| Name                         | Rental Date Unit          | eLease                 |                                     |                     |                 |
| Sandy                        | 11/2/2021 469             | ~                      | ≣ Lease Presentation App            | se I≣Value Coverage | S Follow Up     |
|                              |                           |                        |                                     |                     |                 |
| ~ · · · ·                    | 0.000.0013                |                        |                                     |                     |                 |

Now, edit the customer information as needed.

1

3

**Remember,** you must select **"Save Changes"** before sending the corrected lease to the customer to sign.

| Location                                                                                 | Unit No              | GateCode                   | Check-In Date       | Monthly Rate       |              |
|------------------------------------------------------------------------------------------|----------------------|----------------------------|---------------------|--------------------|--------------|
| 0112 🗸                                                                                   | 469                  | 123456                     | 11/02/2021          | \$117.99           |              |
| Value Coverage Plan                                                                      | Commu                | nication Type              |                     |                    |              |
| No Value Coverage                                                                        | V O E-ma             | il Send                    | Documents P         | Preview Lease ① Sa | ve Changes ① |
| Primary Contact Inform                                                                   | ation Secondary Cont | act Information Authorized | Users Lienholder In | fo                 |              |
| Account Type                                                                             | Last Name            |                            | First N             | ame                |              |
| Personal                                                                                 | Sandy                |                            |                     |                    |              |
| <ul> <li>Commercial</li> </ul>                                                           |                      |                            |                     |                    |              |
|                                                                                          |                      |                            |                     | •••                |              |
| Email                                                                                    |                      | Primary Phone              | Cellular Phone      | DOB                | Gender       |
| storage@gmail.com                                                                        |                      | (123)456-7891              | (789)654-3211       | 01/01/1900         | Female       |
| 123 E Storage Drive                                                                      |                      | - Franker                  | Destel              | Code               |              |
| City<br>Columbia                                                                         |                      | Missouri                   | ✓ 6520              | Lode<br>13-9336    |              |
| Tax Exempt                                                                               |                      |                            | Email Invoice       |                    |              |
|                                                                                          |                      |                            | ~                   |                    |              |
| Tax ID Number                                                                            |                      |                            |                     |                    |              |
| Tax ID Number                                                                            | Commander Name       |                            |                     |                    |              |
| Actve Military                                                                           | Commander Name       |                            |                     |                    |              |
| Tax ID Number                                                                            | Commander Name       | Military Unit Address 2    |                     | Military Unit City |              |
| Tax ID Number                                                                            | Commander Name       | Military Unit Address 2    |                     | Military Unit City |              |
| Tax ID Number  Actve Military  Military Unit Address 1  Military Unit State              | Commander Name       | Military Unit Address 2    |                     | Military Unit City |              |
| Tax ID Number  Actve Military  Military Unit Address 1  Military Unit State Select State | Commander Name       | Military Unit Address 2    |                     | Military Unit City |              |
| Tax ID Number Actve Military Military Unit Address 1 Military Unit State Select State    | Commander Name       | Military Unit Address 2    |                     | Military Unit City |              |

## iPhone

**1.** Swipe **up** from the bottom of your screen to open Control Center.

**2.** Tap the **Portrait Orientation** Lock Button to make sure that it's off. Turn your phone sideways.

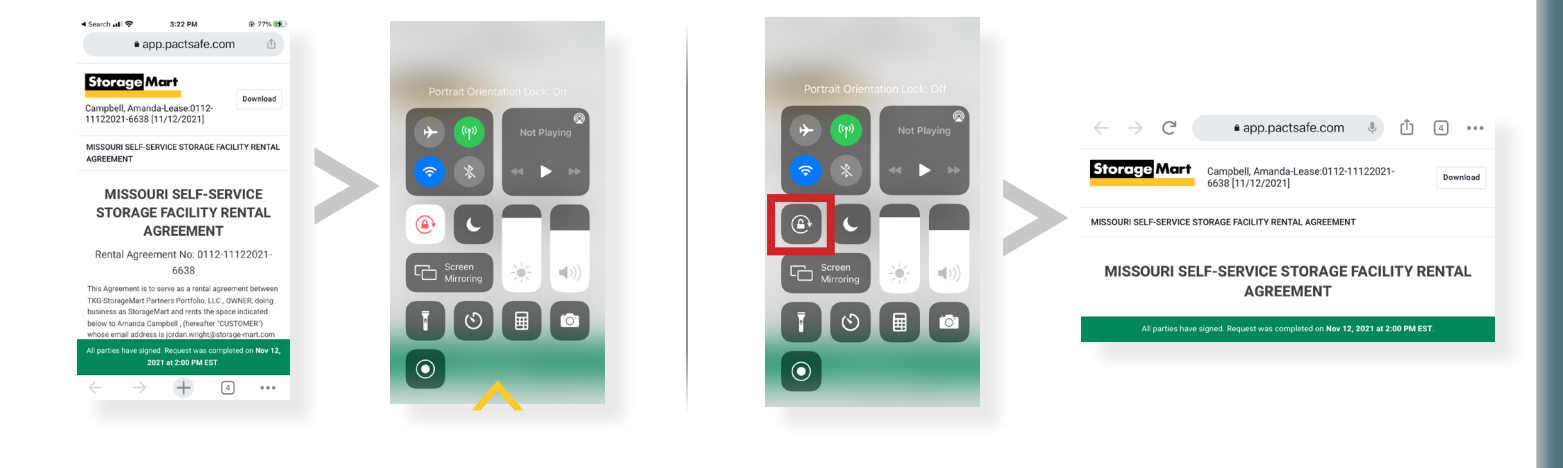

## Android

**1.** Swipe **down** from the top of your screen to open the Notification Panel.

2. Tap the Portrait to switch to Auto Rotate.

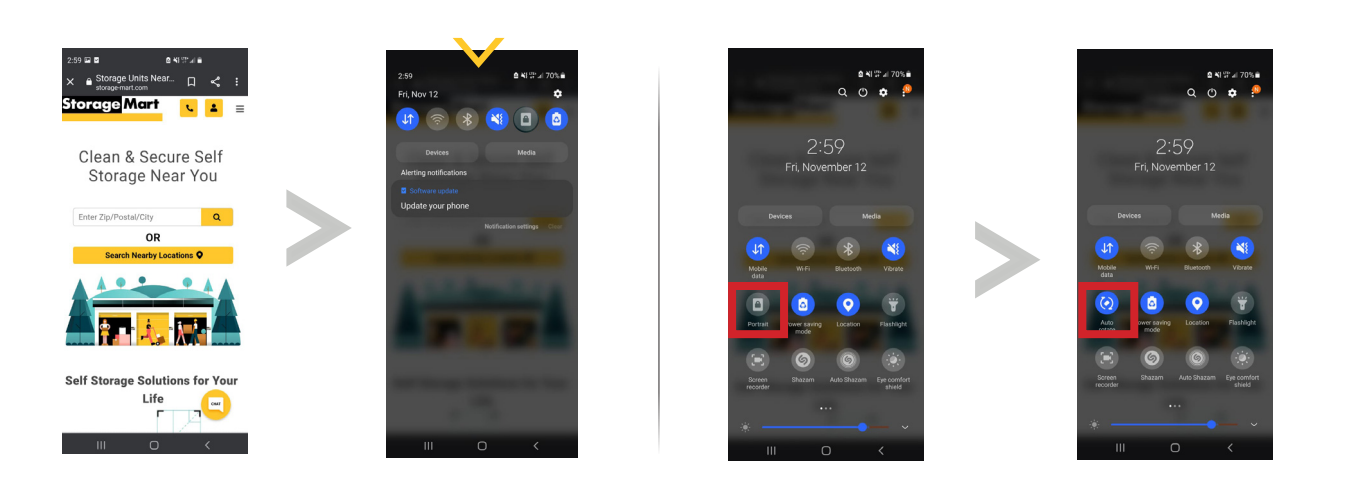

**3.** Turn your phone sideways.

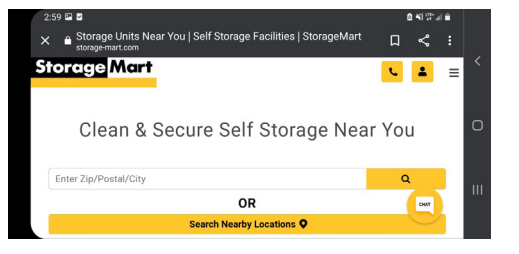

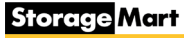